## **Kaltura: Selecting a Player for Embedded** Videos With or Without Download Option

This handout is for instructors who want to embed Kaltura videos in Blackboard Learn. The handout outlines how to select a player **with or without a download** option. A video of this process is available at: <u>Link</u>

## **Selecting a Player for Embedded Videos**

1. *By default*, embedded Kaltura videos use a player with a download option.

 To select a different player for this video, first go to your content area and select Kaltura Media from the Tools menu.

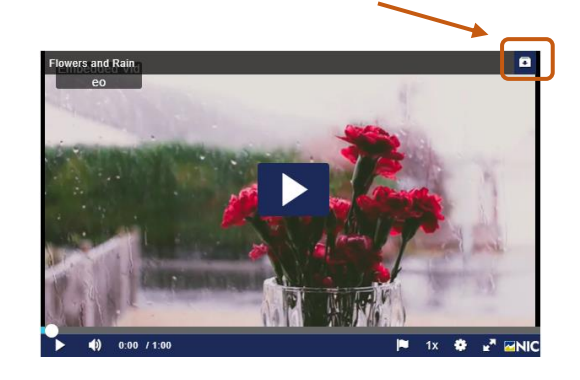

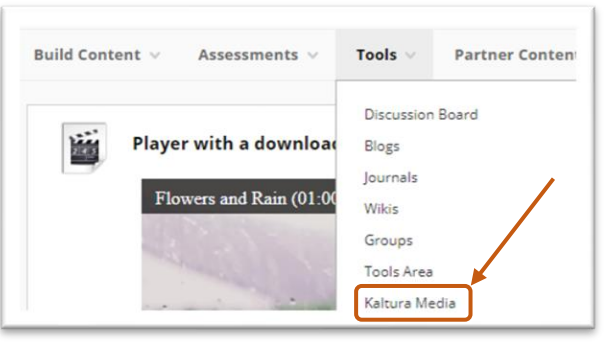

3. Find your video in My Media.

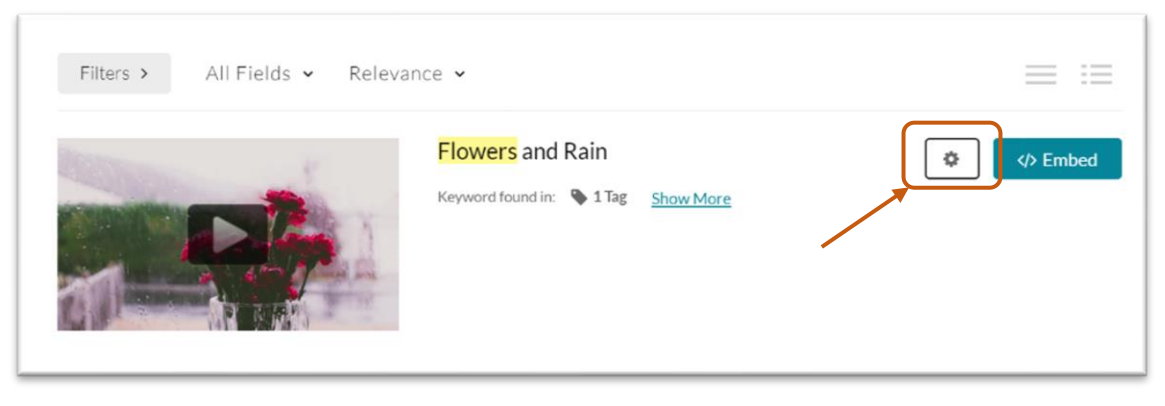

4. Select the Embedded Settings button.

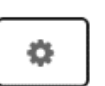

5. Here are the Embedded Settings:

| Back | Embed Settings        |                              |   |                                 |
|------|-----------------------|------------------------------|---|---------------------------------|
|      | Embed Settings:       |                              |   | Flowers and Rain                |
|      | Choose Player         | Download Button(default)     | ~ |                                 |
|      | Max Embed Size        | 608x402                      | ~ |                                 |
|      | Set as my default set | ttings for media type: Video |   | ► •() 0:00 / 1:00 P IX 🕸 🖓 🕬 IC |
|      |                       |                              |   | Start & End Time                |
|      |                       |                              |   | Start at O End at O             |

6. The 'Choose Player' option has two choices as follows:

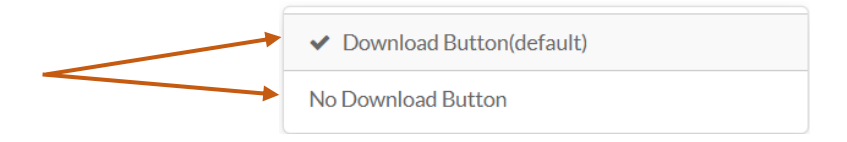

7. Select 'No Download Button', and then select the Embed button.

</>> Embed

8. On the resulting screen supply a name and select Submit.

Flowers and Rain eo

The result is your embedded video without the 'Download Option' available.